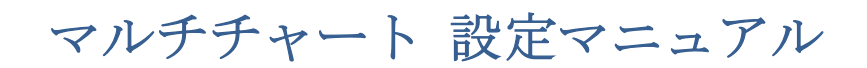

2019/12/26

## 第6編 外部データをチャートに取り込む方法

マルチチャートは、証券会社などが提供するデータ以外でも、CSV 形式、もしくは、テキ スト形式のデータなら、株式、先物などの様々な市場のデータをチャートに取り込むこと が可能です。様々な市場の過去データを読み込み、チャート表示できることで、各市場間 の関係、すなわち、株式、先物、為替の市場にどういう関係があるのか、それとも関係な どないのか等、様々な検証を行うことが可能になります。

■例1:トヨタ自動車株の1分足の外部データを表示する例

①トヨタ自動車のデータは下記のような CSV 形式のデータを用意しました。当然、テキス ト形式のデータでも構いません。

|   | A          | В    | С    | D    | E    | F     | G      |
|---|------------|------|------|------|------|-------|--------|
| 1 | Date       | Time | Open | High | Low  | Close | Volume |
| 2 | 04/09/2019 | 9:01 | 6800 | 6810 | 6787 | 6798  | 319500 |
| 3 | 04/09/2019 | 9:02 | 6799 | 6807 | 6795 | 6798  | 16800  |
| 4 | 04/09/2019 | 9:03 | 6798 | 6803 | 6795 | 6799  | 5800   |
| 5 | 04/09/2019 | 9:04 | 6799 | 6803 | 6796 | 6796  | 5900   |
| 6 | 04/09/2019 | 9:05 | 6798 | 6800 | 6793 | 6796  | 13300  |
| 7 | 04/09/2019 | 9:06 | 6796 | 6796 | 6788 | 6789  | 12400  |
| 8 | 04/09/2019 | 9:07 | 6789 | 6796 | 6786 | 6796  | 9600   |
| 9 | 04/09/2019 | 9:08 | 6795 | 6805 | 6794 | 6805  | 24500  |

②上図①のデータは、1行目に Date、Time、Open、High、Low、Close、Volume の順番 に記載されています。当該 1 行目の表示は、下記のように削除しなくても構いません。た だし、読み込むデータ内には、日本語が入っている場合は読み込めませんので、ご留意下 さい。

|   | А          | В    | С    | D    | E    | F    | G      |  |
|---|------------|------|------|------|------|------|--------|--|
| 1 | 04/09/2019 | 9:01 | 6800 | 6810 | 6787 | 6798 | 319500 |  |
| 2 | 04/09/2019 | 9:02 | 6799 | 6807 | 6795 | 6798 | 16800  |  |
| 3 | 04/09/2019 | 9:03 | 6798 | 6803 | 6795 | 6799 | 5800   |  |
| 4 | 04/09/2019 | 9:04 | 6799 | 6803 | 6796 | 6796 | 5900   |  |
| 5 | 04/09/2019 | 9:05 | 6798 | 6800 | 6793 | 6796 | 13300  |  |
| 6 | 04/00/2010 | 0.06 | 6706 | 6706 | 6700 | 6700 | 12400  |  |

③1 行目が Date、Time、Open、High、Low、Close、Volume ではなく、日本語で、日付、 時間、始値、高値、安値、終値、出来高、と記載されている場合、マルチチャートではデ ータを取り込めません。そのため、前頁では1 行目を削除しております。Volume 欄は無く てもデータは読み込めますので、問題ありません(同様に、FX のようにデータに Volume 表示が無くても問題ありません)。

データがうまく取り込めない場合、Date の箇所に問題があるケースが多いため、少し補足 をさせて頂きます。2019.09.10 のようなに「.」ドット区切りはデータを取り込むことが できません。2019/09/10 のように「/」スラッシュ区切りでないとデータを取り込むこと ができません。

④当該データを利用して、トヨタ株の外部データをチャートに表示するまでの手順をご紹 介します。

手順① トヨタ株の CSV 形式のデータを、適当な名前を付けたフォルダ内に置きます。 ここでは、"過去データ"と名前を付けたフォルダに"7203 トヨタ"の CSV 形式のデータ を保存します。

| ■ 過去データ                                                                     |                  |                    |
|-----------------------------------------------------------------------------|------------------|--------------------|
| ● ● 過去データ                                                                   | ▼ 🜆 過去データの       | )検索 🕗              |
| 整理 ▼ ライブラリに追加 ▼ 共有 ▼ 新しいフォルダー                                               | Ē                | = - 🔟 🕡            |
| 🔶 お気に入り 📃 🔼                                                                 | 更新日時             | 種類                 |
| ■ デスクトップ<br>国 最近表示した場所<br>〕 ダウンロード                                          | 2019/11/19 12:28 | Microsoft Excel CS |
| <ul> <li>ライブラリ</li> <li>■ ドキュメント</li> <li>■ ピクチャ</li> <li>■ パクチャ</li> </ul> |                  |                    |

手順② データ登録を行うため、データ管理を行うクォートマネジャーを起動して下さい。

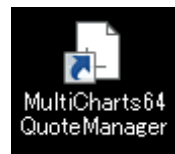

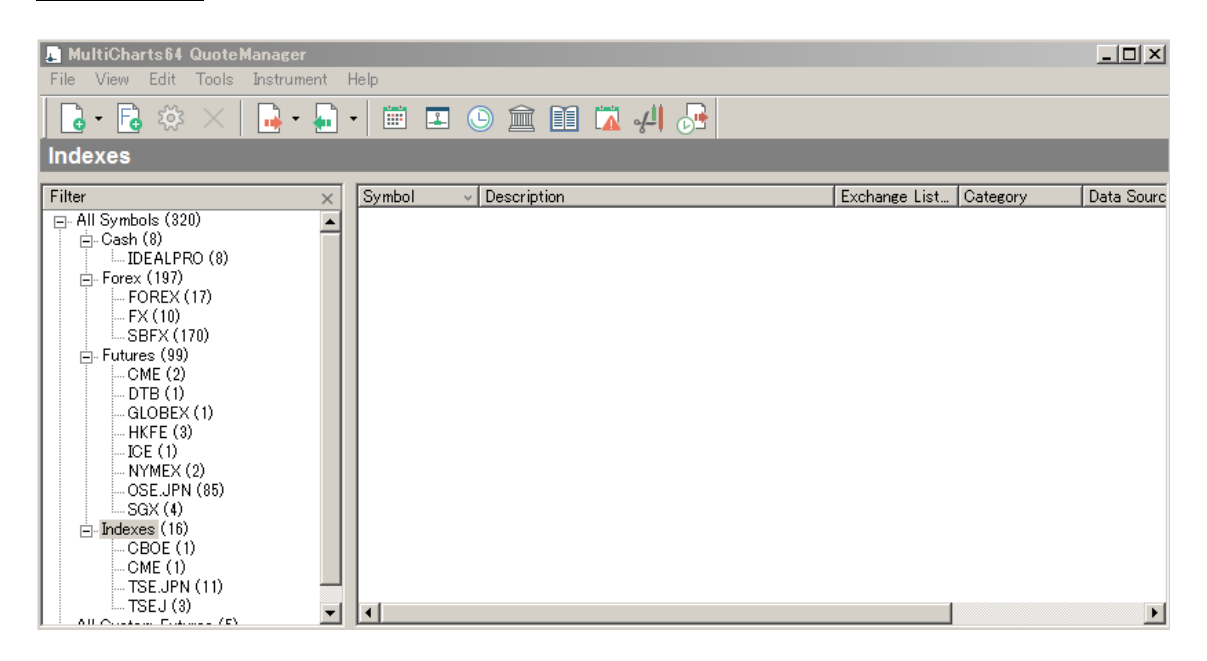

手順③ クォートマネジャーを起動し、下記の通り設定を行います。File → Map ASCII... をクリックして下さい。

| 🔎 MultiCharts64 QuoteManager    |                      |         |
|---------------------------------|----------------------|---------|
| File View Edit Tools Instrument | Help                 |         |
| Export Data                     | - 🛅 🗳 🏠 🏛 🖬 🛣 🖓      |         |
| Import Symbol List Ctrl+L       |                      |         |
| Map ASCII Ctrl+M                |                      |         |
| Preferences                     | Symbol v Description | Exchane |
| Exit                            |                      |         |
| □ Forex (197)                   |                      |         |
| FOREX (17)<br>FX (10)           |                      |         |
| SBFX (170)                      |                      |         |
|                                 |                      |         |
| DTB (1)                         |                      |         |

手順④ ASCII Mapping というウィンドウが起動します。Browse...をクリックして下さい。

| ASCII Mapping                   |
|---------------------------------|
| Data Source                     |
| Path: Browse                    |
| Get Symbol From                 |
| File name                       |
| ○ File's field                  |
| Get name from 1 to 30 character |
| Found Files                     |

手順⑤ 起動したウィンドウの中から、トヨタ株のデータを保存したフォルダ(フォルダ ー名:過去データ)を選択し、OKをクリックします。

| フォルダーの参照                                  | X  |
|-------------------------------------------|----|
| Choose Folder Path                        |    |
|                                           |    |
|                                           | -  |
|                                           |    |
| □ □ □ ● □ □ □ □ □ □ □ □ □ □ □ □ □ □ □ □   |    |
|                                           |    |
|                                           | -  |
| サブ フォルダーを表示するには、フォルダーの横の記号をクリックしてく:<br>い。 | 53 |
| OK キャンセノ                                  |    |

手順⑥ 下図の通り、トヨタ株のデータが取り込まれて表示されていることを確認して下 さい。

| ASCII Mapping                        |             |            |        |       |           |                  | 2            |  |  |
|--------------------------------------|-------------|------------|--------|-------|-----------|------------------|--------------|--|--|
| Data Source                          |             |            |        |       |           |                  |              |  |  |
| Path: C:¥Users和 Desktop¥過去データ Browse |             |            |        |       |           |                  |              |  |  |
| Get Symbol From                      |             |            |        |       |           |                  |              |  |  |
| • File name                          | • File name |            |        |       |           |                  |              |  |  |
| C File's field                       |             |            |        |       |           |                  |              |  |  |
| Get name from 1 to 30 character      |             |            |        |       |           |                  |              |  |  |
| Found Files                          |             |            |        |       |           |                  |              |  |  |
| File Symbol Category                 | Exchange    | Resolution |        | Field | Time Zone | Price Multiplier | Volume Multi |  |  |
| 7203 トヨ 7203 トヨタ                     |             | 1          | Minute | Trade | Exchange  | 1                | 1            |  |  |
|                                      |             |            |        |       |           |                  |              |  |  |
|                                      |             |            |        |       |           |                  |              |  |  |

手順⑦ Category の設定を行います。Category は登録する銘柄が属するタイプを指定しま す。具体的には、トヨタの Category 欄を 2 回クリックし、下図のようにプルダウン画面が 表れますので、Stocks (株式)を選択して下さい。

| ľ | -ound Files |          |                                                                                                    | •        |            |        |       |           |                  |          |
|---|-------------|----------|----------------------------------------------------------------------------------------------------|----------|------------|--------|-------|-----------|------------------|----------|
|   | File        | Symbol   | Category                                                                                                    | Exchange | Resolution |        | Field | Time Zone | Price Multiplier | Volume N |
|   | ☐ 7203 卜∃…  | 7203 卜크タ | <b>•</b>                                                                                                    |          | 1          | Minute | Trade | Exchange  | 1                | 1        |
|   |             |          | Bonds<br>Cash<br>Composites<br>Cryptocurrencies<br>Currency Option<br>Forex<br>Futures<br>Futures Options<br>Indexes<br>Money Market Fur<br>Mutual Fund<br>Spread<br>Stock Options<br>Stock |          |            |        |       |           |                  |          |

手順⑧ Exchange(取引所)を選択して下さい。選択方法は、上記と同じように、トヨタの Exchange 欄を2回クリックし、下図のようにプルダウン画面が表れますので、TSE.JPN (東証)を選択して下さい。

| F | Found Files    |          |          |                                                      |            |        |       |   |
|---|----------------|----------|----------|------------------------------------------------------|------------|--------|-------|---|
|   | File           | Symbol   | Category | Exchange                                             | Resolution |        | Field | Т |
|   | <u>7203 \∃</u> | 7203 卜크タ | Stocks   | <b>•</b>                                             | 1          | Minute | Trade | E |
|   |                |          |          | TRQXCH<br>TRQXDE<br>TRQXEN<br>TSE<br>TSE.JPN<br>TSE1 |            |        |       |   |

手順③ Category と Exchange 欄に指定した内容が表示されていることを確認して下さい。 Found Files \_\_\_\_\_\_

| File              | Symbol   | Category | Exchange | Resolution |        | Field | Tim |
|-------------------|----------|----------|----------|------------|--------|-------|-----|
| ✓ <u>7203 ト∃…</u> | 7203 卜크タ | Stocks   | TSE.JPN  | 1          | Minute | Trade | Exc |

手順⑩ 下図の Resolution という項目を確認して下さい。「1」と「Minute」が表示されています。元々のデータの形式が表示されますので、正しく認識されているかを確認して下さい。取り込んだトヨタのデータは、1分足でしたので、正しく認識していることが分かります。

Found Files

Found Files

| File | Symbol           | Category | Exchange | Resol | ution  | Field | Tin |
|------|------------------|----------|----------|-------|--------|-------|-----|
| 7203 | <u></u> 7203 卜田久 | Stocks   | TSE.JPN  | 1     | Minute | Trade | Exc |

例えば、日足のデータを取り込んだ場合には、Resolution という項目には、「1」と「Day」 が表示されます。

データが正しく読み込めない場合は、n/a と表示される場合があります。n/a とは、 not/analysis (読み込めない) という意味であり、元データの形式に、何らかの問題がある 場合に表示されます。この場合は、データの取り込みが出来ないため、元データに日本語 が入ってないか、データに抜けがないか、等の再確認を行って下さい。

手順⑪ ここまでご確認頂けましたら、一番下の OK をクリックし、さらに、"You have mapped 1 file successfully"というメッセージのウィンドウの OK をクリックして下さい。

| - ound mes  |            |                     |                                                       |            |        |       |           |                  |              |
|-------------|------------|---------------------|-------------------------------------------------------|------------|--------|-------|-----------|------------------|--------------|
| File        | Symbol     | Category            | Exchange                                              | Resolution | 1      | Field | Time Zone | Price Multiplier | Volume Multi |
| 7203 トヨ     | · 7203 トヨタ | Stocks              | TSE. JPN                                              | 1          | Minute | Trade | Exchange  | 1                | 1            |
|             |            | ASCII M<br>You have | ASCII Mapping You have mapped 1 file successfully. OK |            |        |       |           |                  |              |
|             |            |                     |                                                       |            |        |       |           |                  |              |
| Uncheck all | Total: 1   | Selected: 0         |                                                       |            |        |       |           | ОК               | Cancel       |

手順⑫ データが正しく取り込めた場合、クォートマネジャーの左のカラム (Filter) に手順⑨Category で確認した Stocks があります。Stocks の左側のーをクリックしますと、 TSE.JPN が表示されます。TSE.JPN をクリックすると、7203 トヨタが銘柄登録されてい るので、確認をして下さい。

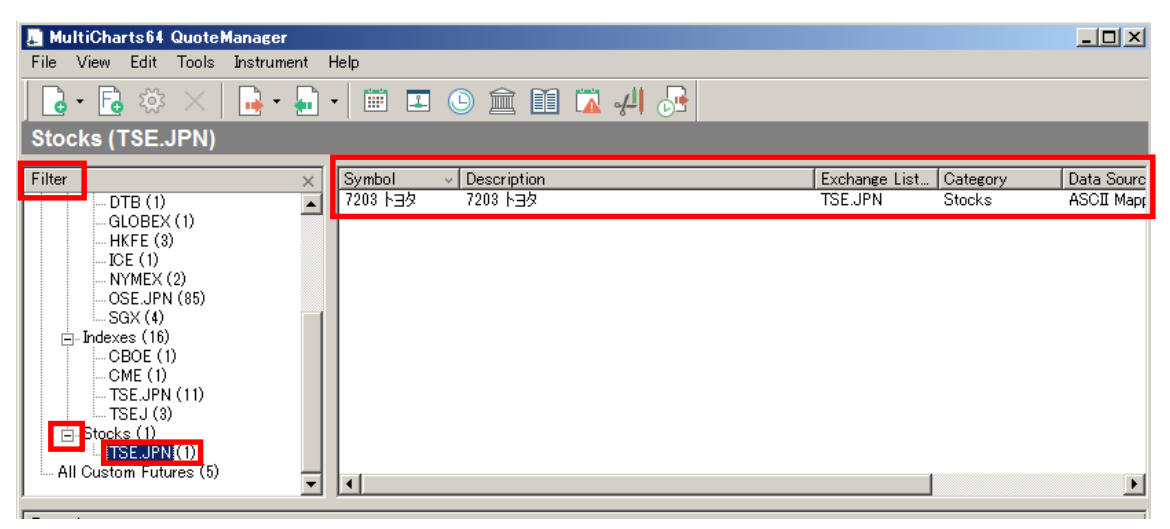

## 手順③ 下図のように、7203 トヨタを選択した後に、Instrument をクリックして下さい。

| 📕 MultiCharts64 Quote                                     | Manager    |                    |            |              | _   |  |  |  |
|-----------------------------------------------------------|------------|--------------------|------------|--------------|-----|--|--|--|
| File View Edit Tools                                      | Instrument | Help               |            |              |     |  |  |  |
| 🔓 - 🗟 🌣 🗡                                                 | -          | - 🟥 🗉 🕥 🏛 🖬 🛣 🚚 😼  |            |              |     |  |  |  |
| Stocks (TSE.JPN)                                          |            |                    |            |              |     |  |  |  |
| Filter                                                    | ×          | Symbol Description | Evohange I | ist Category | Det |  |  |  |
| E-Cash (8)<br>IDEALPRO (8)<br>E-Forex (197)<br>FOREX (17) | <u> </u>   | 7203 トヨタ 7203 トヨタ  | TSE.JPN    | Stocks       | ASC |  |  |  |

手順⑭ Instrument → Edit Instrument を選択し、クリックして下さい。

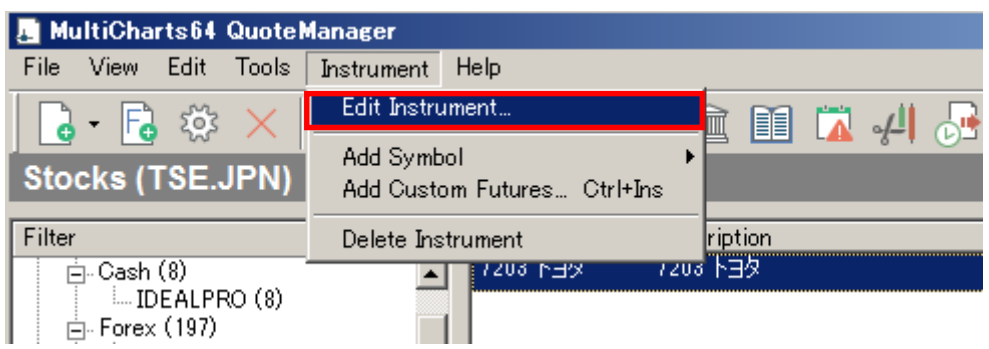

手順19 7203 トヨタの Edit Symbol のウィンドウが起動します。Settings のタブをクリ ックして、設定を行います。

| 7 | 203 トヨタ - Edit Sy  | mbol                      |   | ? |
|---|--------------------|---------------------------|---|---|
|   | Stocks Settings S  | essions ASCII Mapping     |   |   |
|   | Settings Source    |                           |   |   |
|   | Use Exchange       | & ECN's Settings TSE. JPN | • |   |
|   | C Use Custom Se    | ttings                    | _ |   |
|   | Settings Details — |                           |   |   |
|   | Price Scale;       | 1/100 💌                   |   |   |
|   | Min. Movement:     | 1                         |   |   |
|   | Big Point Value;   | 1                         |   |   |
|   | Currency:          | YqL                       |   |   |
|   |                    |                           |   |   |

手順<sup>10</sup> 下図の通り、Use Custom Settings を選択します。その下の Settings Details が入 力できるようになりますので、Price Scale はトヨタの場合、小数点以下のデータ表示の設 定は不要となりますので、As is を選択して下さい。

| 7 | 203 ト크  | 9 – Edit S  | Symbol                                     |
|---|---------|-------------|--------------------------------------------|
|   | Stocks  | Settings    | Sessions ASCII Mapping                     |
|   | Setting | s Source    |                                            |
|   | Οu      | lse Exchang | ge & ECN's Settings TSE. JPN               |
|   | Θu      | lse Custom  | Settings                                   |
|   | Setting | s Details   |                                            |
|   | Price   | Scale:      | As is                                      |
|   | Min.    | Movement:   | 10000<br>1000 小数点以下がない銘柄は As is を選択<br>100 |
|   | Big P   | oint Value: | 10                                         |
|   | Curre   | ency:       | ASIS<br>1/2<br>1/4                         |
|   |         |             | 1/0                                        |

手順① Min.movement は最小変動幅(呼び値)を設定します。トヨタの場合は1円単位 で変動するため、"1"を選択して下さい。

| Settings Details — |                             |          |
|--------------------|-----------------------------|----------|
| Price Scale:       | As is                       | •        |
| Min. Movement:     | 1                           |          |
| Big Point Value:   | 1                           |          |
| Currency:          | Use Exchange Settings (JPY) | <b>•</b> |

手順<sup>18</sup> Big Point Value は取引倍率(乗数)を設定します。例えば、日経 225 先物の乗数 は"1,000"倍、TOPIX 先物の乗数は"10,000"倍などと定められています。株式の場合 は、"1"倍で設定します。

| Settings Details — |                             |          |
|--------------------|-----------------------------|----------|
| Price Scale:       | As is                       | <b>•</b> |
| Min. Movement:     | 1                           |          |
| Big Point Value:   | 1                           |          |
| Currency:          | Use Exchange Settings (JPY) | •        |

ここまでで、Settings は完了となります。

手順<sup>(19)</sup> Session のタブをクリックし、下図の Session Details 欄の取引時間を確認し、正しい時間になっているか確認して下さい。もし、正しい表示になっていない場合には、設定が必要になります(設定方法の例は、次の<mark>※留意点</mark>を参照して下さい)。

| 7203 トヨタ - Edit Syı | mbol        |               |       |             | <u>?</u> × |
|---------------------|-------------|---------------|-------|-------------|------------|
| Stocks Settings Se  | essions /   | ASCII Mapping |       |             |            |
| Sessions Source -   |             |               |       |             |            |
|                     |             |               |       |             |            |
| Use Exchange &      | ECN's Sess  | sions         |       |             |            |
| C Use Custom Sess   | sions       |               |       |             |            |
| C Use Custom Sess   | sion Templa | ate           |       |             |            |
|                     |             |               |       |             |            |
|                     |             |               |       |             |            |
| Sessions Details —  |             |               |       |             |            |
| Session TimeZone:   | Exchang     | ge            |       |             |            |
| Open                | Time        | Close         | Time  | Session End |            |
| 月曜日                 | 09:00       | 月曜日           | 15:00 |             |            |
| 火曜日                 | 09:00       | 火曜日           | 15:00 |             |            |
| 水曜日                 | 09:00       | 水曜日           | 15:00 | <u>N</u>    |            |
| 小唯口                 | 09:00       | 小曜日<br>全曜日    | 15:00 |             |            |
|                     | 05.00       | AT AF C       | 15.00 | 1*          |            |
| 取引時間の               | の始まる        | 時間と終わる時間      | が正しい  | かの確認        |            |
|                     |             |               |       |             |            |
|                     |             |               |       |             |            |
| 1                   |             |               |       |             |            |
| Add                 | )elete      |               |       |             |            |
|                     |             |               |       |             |            |
|                     |             |               |       |             |            |

手順⑮から⑲までの設定が完了しましたら、適用をクリックした後に、OK をクリックして下さい。

Session Detail は、ご自身で設定することもできます。前記したとおり、取引時間が正しく ない場合、または、自分なりのオリジナルの時間を設定したい場合など様々な理由が考え られます。設定は以下のような手順で行います。

手順① Session タブ内の Session Source は Use Custom Sessions を選択して下さい。 選択すると、Session Details 欄が入力可能になります。

| 7203 卜크숏 - Edit Syr                                                                                                    | nbol  |       |      |         |      | ? × |
|----------------------------------------------------------------------------------------------------|-------|-------|------|---------|------|-----|
| Stocks       Settings       Sessions         Sessions Source       Image: Sessions         Image: Use Exchange & ECN's Sessions       Image: Sessions         Image: Use Custom Sessions       Image: Session Session Template |       |       |      |         |      |     |
| Sessions Details                                                                                                    | Local | Close | Time | Section | End  | •   |
|                                                                                                    |       |       |      |         |      |     |
| Add                                                                                                    | elete |       |      |         |      |     |
|                                                                                                    |       | OK    | キャンセ | 94      | 適用() | A)  |

手順② Session TimeZone は、7203 トヨタの例では Exchange をプルダウンして選択します。なお、何を選択するかは、取り込む元データに依存します。

| Sessions Details — |          |
|--------------------|----------|
| Session TimeZone:  | Exchange |
|                    | Exchange |
| Open               | GMT      |
|                    | Local    |
|                    |          |

手順③ 続いて、取引時間を入力していきます。Add をクリックすると、下図の赤囲みの ような表示になります。

| Sessions Details  |          |       |       |             |   |
|-------------------|----------|-------|-------|-------------|---|
| Session TimeZone: | Exchange | :     |       |             | • |
| Open              | Time     | Close | Time  | Session End |   |
| 日曜日               | 00:00    | 日曜日   | 00:00 |             |   |
|                   |          |       |       |             |   |
|                   |          |       |       |             |   |
|                   |          |       |       |             |   |
|                   |          |       |       |             |   |
|                   |          |       |       |             |   |
|                   |          |       |       |             |   |
|                   |          |       |       |             |   |
| Add D             | elete    |       |       |             |   |

手順④ Open の欄をプルダウンして、月曜日を選択します。

| S | essions Details —                                     |               |              |               |             |   |
|---|-------------------------------------------------------|---------------|--------------|---------------|-------------|---|
|   | Session TimeZone:                                     | Exchange      | 2            |               |             | - |
|   | Open<br>月曜日<br>日曜日<br>月曜日<br>火曜日<br>水曜日<br>金曜日<br>土曜日 | Time<br>00:00 | Close<br>日曜日 | Time<br>00:00 | Session End |   |
|   |                                                       |               |              |               |             |   |

手順⑤ Timeの欄をクリックして、開始時間を「09」、「00」の順に入力します。

| Open | Time  | Close | Time  | Session End |  |
|------|-------|-------|-------|-------------|--|
| 月曜日  | 09:00 | 日曜日   | 00:00 |             |  |
|      |       |       |       |             |  |

手順⑥ Close の欄をプルダウンして、月曜日を選択します。

| 5 | Sessions Details — |          |         |       |             |   |
|---|--------------------|----------|---------|-------|-------------|---|
|   | Session TimeZone:  | Exchange |         |       |             | - |
| I | Open               | Time     | Close   | Time  | Session End |   |
| l | 月曜日                | 09:00    | 月曜日   ▼ | 00:00 |             |   |
|   |                    |          | 日曜日     |       |             |   |
|   |                    |          | 月曜日     |       |             |   |
|   |                    |          | 火曜日     |       |             |   |
|   |                    |          | 水曜日     |       |             |   |
|   |                    |          | 木曜日     |       |             |   |
|   |                    |          | 金曜日     |       |             |   |
|   |                    |          | 土曜日     |       |             |   |

手順⑦ Timeの欄をクリックして、終了時間を「15」、「00」の順に入力します。

| Open | Time  | Close | Time                | Session End |  |
|------|-------|-------|---------------------|-------------|--|
| 月曜日  | 09:00 | 月曜日   | 15: <mark>00</mark> |             |  |

手順⑧ Session End にチェックマークを入れます。

| Open | Time  | Close | Time  | Session End |  |
|------|-------|-------|-------|-------------|--|
| 月曜日  | 09:00 | 月曜日   | 15:00 | •           |  |

| Sessions Details — |          |       |       |             |      |
|--------------------|----------|-------|-------|-------------|------|
| Session TimeZone:  | Exchange | 2     |       |             | •    |
|                    | -        |       |       |             |      |
| Open               | Time     | Close | Time  | Session End |      |
| 月曜日                | 09:00    | 月曜日   | 15:00 |             |      |
| 火曜日                | 09:00    | 火曜日   | 15:00 |             |      |
| 水曜日                | 09:00    | 水曜日   | 15:00 |             |      |
| 木曜日                | 09:00    | 木曜日   | 15:00 | <b>v</b>    |      |
| 金曜日                | 09:00    | 金曜日   | 15:00 | <b>v</b>    |      |
|                    |          |       |       |             |      |
|                    |          |       |       |             |      |
|                    |          |       |       |             |      |
|                    |          |       |       |             |      |
|                    |          |       |       |             |      |
| 1                  |          |       |       |             |      |
| Add                | elete    |       |       |             |      |
| <u></u>            |          |       |       |             |      |
|                    |          | ОК    | キャンセ  | ル   適)      | 用(A) |

手順⑨ 火曜日以降は、Add をクリックしていくと、月曜日と同じ設定が入力されます。

留意点の手順①から⑨までの設定が完了しましたら、適用をクリックした後に、OK をクリ ックして下さい。

⑤チャートに表示する準備がすべて完了しました。マルチチャートで「7203 トヨタ」のチャートを表示します。マルチチャートを起動して下さい。

| M | lul  | v<br>tiC | ihar      | ts6    | 4       |            |     |            |   |   |            |   |    |      |   |       |   |          |    |    |            |   |     |   |    |              |   |
|---|------|----------|-----------|--------|---------|------------|-----|------------|---|---|------------|---|----|------|---|-------|---|----------|----|----|------------|---|-----|---|----|--------------|---|
|   | Mult | iCha     | rts64     | - Unti | itled D | eskta      | p   |            |   |   |            |   |    |      |   |       |   |          |    |    |            |   |     |   |    | _ 0          | × |
|   | ile  | Vie      | // Hel    | p<br>» |         |            | ~   | ~          |   |   |            |   |    |      |   |       |   |          |    |    | ~          |   | ı). |   |    |              | » |
|   | Ó    | -        | - 6       |        |         | $\diamond$ | ×   | $\diamond$ | + | ÷ | <b>(</b> ) | ÷ | .í | -++- | Ð | Q     | Ð | <u>ل</u> | Ð  | À. | 0          |   | 6   | 0 | ŤO | <i>i</i> ő : | r |
|   |      |          |           |        |         |            |     |            |   |   |            |   |    |      |   |       |   |          |    |    |            |   |     |   |    |              |   |
| T | /pe  | a syn    | nbol/inte | erval  | •       | •          | Day | by Day     | / | 7 |            |   |    |      | 7 | 1 173 |   | ¢ Ju     | np | -  | <b>-</b> → | ₽ | ¥   |   | »  | ~ -          | » |
| 0 | T    | ~        |           |        |         |            | _   |            |   | _ | _          | _ |    |      |   | _     |   |          |    |    |            |   |     | - |    | •            | - |

File → New → Chart Window をクリックします。

|   | 🍃 Mul     | ltiCharts64 - Untitle   | d Desktop – Unti | itled | -0                 |                       |    |
|---|-----------|-------------------------|------------------|-------|--------------------|-----------------------|----|
|   | File      | View Help               |                  |       |                    |                       |    |
| Ī |           | <u>N</u> ew             |                  | H     | Chart Window       | Insert                | Ę. |
| ļ |           | Open Workspace…         | Ctrl + O         |       | Scanner Window     | Ctrl + Shift + Insert |    |
| l | $\square$ | <u>C</u> lose Workspace | F4               | 5     | Order and Position | Tracker Window        |    |
| l |           | Save Workspace          | Ctrl + S         |       | Time & Sales Wind  | low                   |    |
| H |           |                         | 04110            |       | Earoy Daard Winds  |                       |    |

 ⑦Format Instrument ウィンドウが起動しますので、Instrument タブを選択します。
 Data Source の欄をプルダウンし、ASCII Mapping を選択して下さい。「7203 トヨタ」の カテゴリーは Stocks(株式)となりますので、Stocksのタブをクリックします。
 Stocks 欄が選択されますと、データ登録した「7203 トヨタ」が下図のように出現します。
 「7203 トヨタ」を選択して下さい。

| Format Instrument                                                                  | <u>? ×</u> |
|------------------------------------------------------------------------------------|------------|
| Instrument Settings Style Scaling Volume Profile                                   |            |
| Data Source: ASCII Mapping ▼<br>▼Instrument: 7203 トヨタ ▼ Add Symbol ▼               |            |
| All Instruments   Futures Stocks   Indexes   Cash   Forex   Cryptocurrencies   Cu: |            |
| Instrument Description Exchange 7203 k국성 7203 k국성 TSE JPN                          |            |
|                                                                                    |            |
|                                                                                    |            |
|                                                                                    |            |
|                                                                                    |            |
|                                                                                    |            |
|                                                                                    |            |
|                                                                                    |            |
|                                                                                    |            |
|                                                                                    |            |
|                                                                                    |            |
|                                                                                    |            |
|                                                                                    |            |
| OKキャンセ                                                                             | IL         |

⑧Setting タブを選択して下さい。

※各項目の設定は、第3編 リアルデータを含む過去数年のチャート表示の⑥を参照して下さい。

| ormat Instrument       |                                   | ? >   |
|------------------------|-----------------------------------|-------|
| Instrument Settings    | Style Scaling Volume Profile      |       |
| Regular 🔽 C            | hart Type                         |       |
| Resolution:            | 15 Minute                         |       |
| Nesolution.            |                                   |       |
|                        |                                   |       |
|                        |                                   |       |
|                        |                                   |       |
|                        | 🔽 Break on Session                |       |
| Chart Settings         |                                   |       |
| Quote Field:           |                                   |       |
| Build Volume en:       |                                   |       |
| Data Range             |                                   |       |
| <ul> <li>30</li> </ul> | Days Back 💌 From: 2019/11/20 💌 -🖂 |       |
| C From:                | 2018/05/22 To: 2019/11/20 💌       |       |
| Display                |                                   |       |
| Time Zone:             | Local                             |       |
| Data Number:           | 1                                 |       |
| SubChart:              | Show On Top                       |       |
|                        | I                                 |       |
| Show Delta             |                                   |       |
| Brookdown by           |                                   |       |
| breakuuwin by:         |                                   |       |
|                        | OK                                | キャンセル |

⑨ご自身のお好きな設定を行って頂きましたら、OKをクリックして下さい。

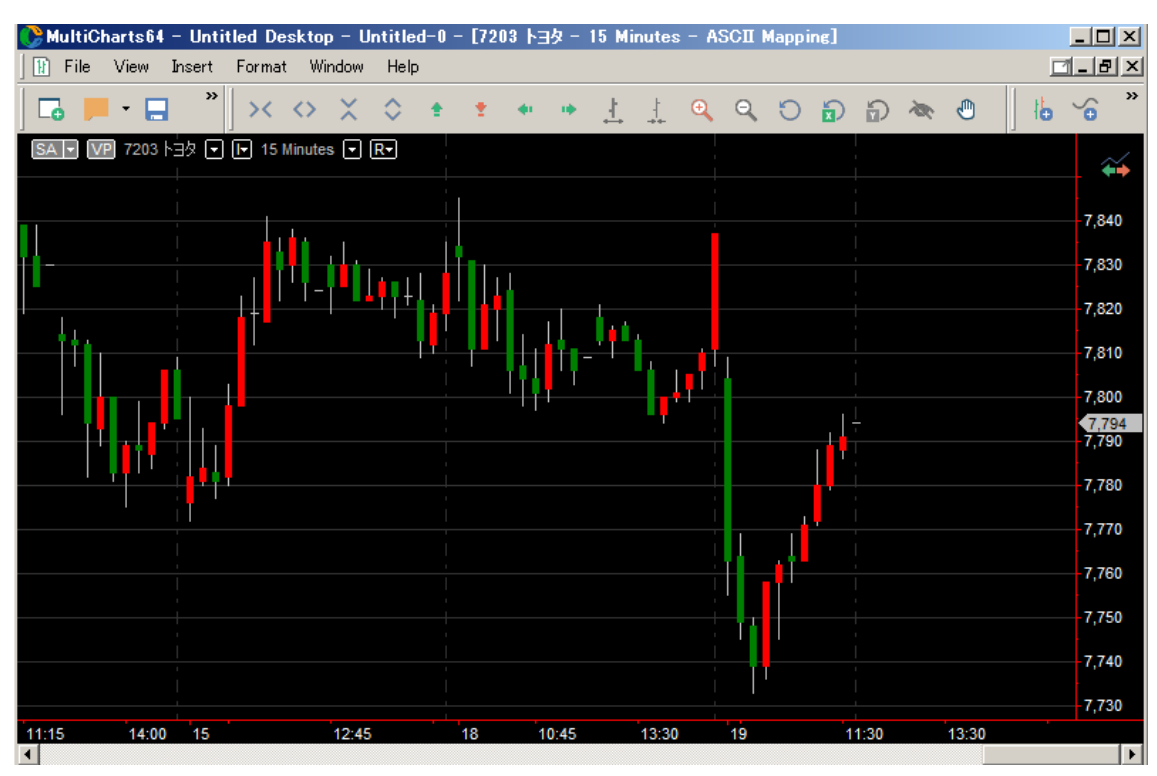

⑩設定した「7203 トヨタ」のチャートが表示されます。

■例2:日経225 先物の1分足の外部データを表示する例

日経225 先物の外部データをチャートに表示するまでの手順をご紹介します。

①例2では、日経225先物のデータは下記のようなテキスト形式のデータを用意しました。

| /──日経225先物.txt                                                                                                    | - メモ帳                                                                        |                                                                                       |                                                                                      |                                                                                        |                                                                                         |                                                          |
|----------------------------------------------------------------------------------------------------|------------------------------------------------------------------------------|---------------------------------------------------------------------------------------|--------------------------------------------------------------------------------------|----------------------------------------------------------------------------------------|-----------------------------------------------------------------------------------------|----------------------------------------------------------|
| ファイル(F) 編集(E)                                                                                                    | 書式(0)                                                                        | 表示(V) ヘル                                                                              | レプ(H)                                                                                |                                                                                        |                                                                                         |                                                          |
| date time<br>2019/1/4<br>2019/1/4<br>2019/1/4<br>2019/1/4<br>2019/1/4<br>2019/1/4<br>2019/1/4<br>2019/1/4<br>2019/1/4<br>2019/1/4 | open<br>8:46<br>8:47<br>8:48<br>8:50<br>8:51<br>8:52<br>8:53<br>8:54<br>8:54 | high<br>19420<br>19420<br>19410<br>19390<br>19390<br>19380<br>19380<br>19380<br>19390 | low<br>19420<br>19420<br>19420<br>19400<br>19390<br>19390<br>19390<br>19390<br>19410 | close<br>19400<br>19400<br>19390<br>19390<br>19370<br>19380<br>19380<br>19380<br>19390 | volume<br>19420<br>19410<br>19390<br>19390<br>19390<br>19390<br>19390<br>19390<br>19390 | 1635<br>157<br>104<br>64<br>156<br>439<br>7<br>37<br>191 |

②当該データを利用して、日経 225 先物の外部データをチャートに表示するまでの手順を ご紹介します。

手順① 日経 225 先物のテキスト形式のデータを、適当な名前を付けたフォルダ内に置き ます。ここでは、7203 トヨタと同様に保存しました"過去データ"と名前を付けたフォル ダに日経 225 先物のテキストデータを保存します。

| 퉬 過去データ                                                                                      |               |                  |                    |
|----------------------------------------------------------------------------------------------|---------------|------------------|--------------------|
| () しょうしゃ しょうしゃ                                                                               |               | 🔹 🛂 過去データ(       | D検索 💋              |
| 整理 👻 ライブラリに追加 👻                                                                              | 共有 ▼ 新しいフォルダー |                  | = - 🔟 😧            |
| 👷 お気に入り 📃                                                                                    | 名前 🔺          | 更新日時             | 種類                 |
| 📃 デスクトップ                                                                                     | ጫ 7203 ト∃タcsv | 2019/11/19 12:28 | Microsoft Excel CS |
| 🧾 最近表示した場所                                                                                   | 📄 日経225先物.txt | 2019/10/30 10:20 | TXT ファイル           |
| <ul> <li>ライブラリ</li> <li>● ドキュメント</li> <li>● ピクチャ</li> <li>● ピデオ</li> <li>● ミュージック</li> </ul> |               |                  |                    |
| 🜏 ホームグループ                                                                                    |               |                  |                    |
| 📮 בטצב-אר 🗾                                                                                  | •             |                  | Þ                  |

## 手順② データ登録を行うため、クォートマネジャーを起動して下さい。

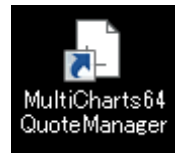

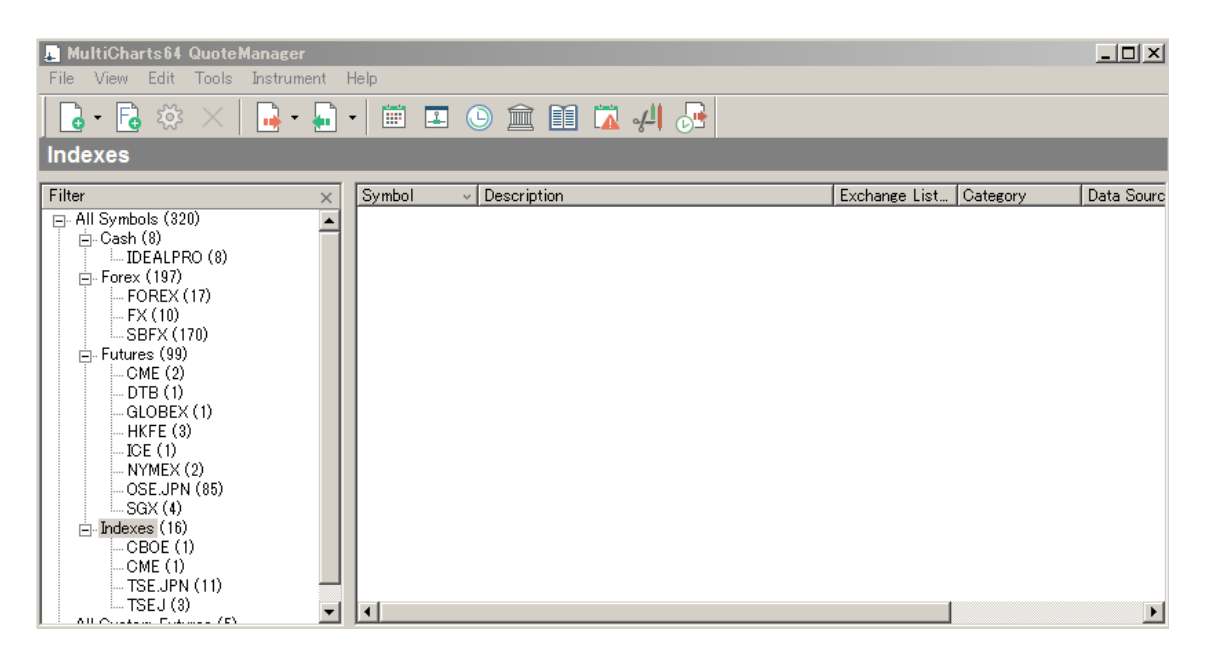

手順③ クォートマネジャーを起動し、下記の通り設定を行います。File  $\rightarrow$  Map ASCII... をクリックして下さい。

| MultiCharte64 QueteManager     |                        |         |
|--------------------------------|------------------------|---------|
| Multionartsu4 Quotemanager     |                        |         |
| File View Edit Tools Instrumer | nt Help                |         |
| Export Data<br>Import Data     | 🖣 • 🛅 🍱 🕥 🏛 🔝 🛣 🚚 🛃    |         |
| Import Symbol List Ctrl+L      |                        |         |
| Map ASCII Ctrl+M               |                        |         |
| Preferences                    | × Symbol v Description | Exchane |
| Exit                           |                        |         |
| □ Forex (197)                  |                        |         |
|                                |                        |         |
| SBFX (170)                     |                        |         |
| 📄 Futures (99)                 |                        |         |
|                                |                        |         |
| 📗 📄 🔤 DTB (1)                  |                        |         |

手順④ ASCII Mapping というウィンドウが起動します。Browse...をクリックして下さい。

| ASCII Mapping                   |
|---------------------------------|
| Data Source                     |
| Path: Browse                    |
| Get Symbol From                 |
| • File name                     |
| C File's field                  |
| Get name from 1 to 30 character |
| Found Files                     |

手順⑤ 起動したウィンドウの中から、日経 225 先物のデータを保存したフォルダ(過去 データ)を選択し、OK をクリックします。

| フォルダーの参照                                  | X  |
|-------------------------------------------|----|
| Choose Folder Path                        |    |
|                                           |    |
|                                           |    |
|                                           |    |
| 19 🦉 過去データ                                |    |
|                                           |    |
|                                           | -  |
| サブ フォルダーを表示するには、フォルダーの横の記号をクリックしてくな<br>い。 | Ĩð |
| OK キャンセル                                  |    |

手順⑥ 下図の通り、日経 225 先物のデータが取り込まれて表示されていることを確認して下さい。7203 トヨタは例1 で取り込み済みです。

| ASCII Mapping                      |          |          |        |       |           |                  | ×            |
|------------------------------------|----------|----------|--------|-------|-----------|------------------|--------------|
| Data Source                        |          |          |        |       |           |                  |              |
| Path: C:¥Users¥Batte¥Desktop¥過去データ |          | Browse   | 1      |       |           |                  |              |
| Get Symbol From                    |          |          | _      |       |           |                  |              |
| • File name                        |          |          |        |       |           |                  |              |
| C File's field                     |          |          |        |       |           |                  |              |
| Get name from 1 to 30 cha          | racter   |          |        |       |           |                  |              |
| Found Files                        |          |          | _      |       |           |                  |              |
| File Symbol Category               | Exchange | Resoluti | on     | Field | Time Zone | Price Multiplier | Volume Multi |
| <u>7203 ト∃</u> 7203 ト∃タ Stocks     | TSE. JPN | 1        | Minute | Trade | Exchange  | 1                | 1            |
| □ 日経225 日経225先物                    |          | 1        | Minute | Trade | Exchange  | 1                | 1            |
|                                    |          |          |        |       |           |                  |              |
|                                    |          |          |        |       |           |                  |              |

手順⑦ Category の設定を行います。Category は登録する銘柄が属するタイプを指定しま す。具体的には、日経 225 先物の Category 欄を 2 回クリックし、下図のようにプルダウン 画面が表れますので、Futures(先物)を選択して下さい。

| Found Files    | d Files  |                                                                                                    |          |            |        |       |           |                  |              |
|----------------|----------|----------------------------------------------------------------------------------------------------|----------|------------|--------|-------|-----------|------------------|--------------|
| File           | Symbol   | Category                                                                                                    | Exchange | Resolution |        | Field | Time Zone | Price Multiplier | Volume Multi |
| <b>7203 ト∃</b> | 7203 トヨタ | Stocks                                                                                                    | TSE.JPN  | 1          | Minute | Trade | Exchange  | 1                | 1            |
| □ 日経225        | 日経225先物  | Futures 💌                                                                                                    |          | 1          | Minute | Trade | Exchange  | 1                | 1            |
|                | I        | Bonds<br>Cash<br>Composites<br>Cryptocurrencies<br>Currency Option<br>Forex<br>Futures<br>Putures Options<br>Index Options |          |            |        |       |           |                  |              |

手順⑧ Exchange (取引所)を選択して下さい。選択方法は、上記と同じように、日経 225 先物の Exchange 欄を 2 回クリックし、下図のようにプルダウン画面が表れますので、 OSE.JPN (大証)を選択して下さい。

Found Files

| round nes      |                        |          |          |            |        |       |           |                  |              |
|----------------|------------------------|----------|----------|------------|--------|-------|-----------|------------------|--------------|
| File           | Symbol                 | Category | Exchange | Resolution |        | Field | Time Zone | Price Multiplier | Volume Multi |
| <u>7203 ト∃</u> | 7203 卜크タ               | Stocks   | TSE.JPN  | 1          | Minute | Trade | Exchange  | 1                | 1            |
| ☑ 日経225        | 日経 <mark>225</mark> 先物 | Futures  | OSE. JPN | 1          | Minute | Trade | Exchange  | 1                | 1            |
|                |                        |          | OSASE    |            |        |       |           |                  |              |
|                |                        |          | OSE.JPN  |            |        |       |           |                  |              |

手順③ Category と Exchange 欄に指定した内容が表示されていることを確認して下さい。

| F | ound Files        |          |          |          |            |        |       |           |                  |              |
|---|-------------------|----------|----------|----------|------------|--------|-------|-----------|------------------|--------------|
|   | File              | Symbol   | Category | Exchange | Resolution |        | Field | Time Zone | Price Multiplier | Volume Multi |
| I | ✓ <u>7203 ト∃…</u> | 7203 トヨタ | Stocks   | TSE.JPN  | 1          | Minute | Trade | Exchange  | 1                | 1            |
| I | ☑ 日経225           | 日経225先物  | Futures  | OSE.JPN  | 1          | Minute | Trade | Exchange  | 1                | 1            |
|   |                   |          |          |          |            |        |       |           |                  |              |

手順⑪ 下図の Resolution という項目を確認して下さい。「1」と「Minute」が表示されています。元々のデータの形式が表示されますので、正しく認識されているかを確認して下さい。取り込んだ日経 225 先物のデータは、1 分足でしたので、正しく認識していることが分かります。

| F | Found Files       |                        |          |          |            |        |       |           |                  |              |
|---|-------------------|------------------------|----------|----------|------------|--------|-------|-----------|------------------|--------------|
| I | File              | Symbol                 | Category | Exchange | Resolution |        | Field | Time Zone | Price Multiplier | Volume Multi |
| I | ✓ <u>7203 ト∃…</u> | 7203 トヨタ               | Stocks   | TSE.JPN  | 1          | Minute | Trade | Exchange  | 1                | 1            |
| I | ☑ 日経225           | 日経 <mark>225</mark> 先物 | Futures  | OSE.JPN  | 1          | Minute | Trade | Exchange  | 1                | 1            |
| 1 |                   |                        |          |          |            |        |       |           |                  |              |

手順① ここまでご確認頂けましたら、一番下の OK をクリックし、さらに、"You have mapped 2 file(s) successfully"というメッセージのウィンドウの OK をクリックして下さい。

| F | Found Files |          |                |                      |              | _      |       |           |                  |              |
|---|-------------|----------|----------------|----------------------|--------------|--------|-------|-----------|------------------|--------------|
|   | File        | Symbol   | Category       | Exchange             | Resolutio    | n      | Field | Time Zone | Price Multiplier | Volume Multi |
|   | ✓ 7203 トヨ…  | 7203 トヨタ | Stocks         | TSE.JPN              | 1            | Minute | Trade | Exchange  | 1                | 1            |
| l | ☑ 日経225     | 日経225先物  | Future ASCII M | apping               |              |        |       | ge        | 1                | 1            |
|   |             |          | You have       | e mapped 2 file(s) e | successfully |        | OK    |           |                  |              |
|   | Uncheck all | Total: 2 | Selected: 0    |                      |              |        |       |           | ОК               | Cancel       |

手順① データが正しく取り込めた場合、クォートマネジャーの左のカラム(Filter)に手順③Category で確認した Futures があります。Futures の左側の一をクリックしますと、 OSE.JPN が表示されます。OSE.JPN をクリックすると、日経 225 先物が銘柄登録されて いるので、確認をして下さい。

| 📕 MultiCharts64 QuoteManager  |                                           |                          |                         | <u>- 0 ×</u>        |
|-------------------------------|-------------------------------------------|--------------------------|-------------------------|---------------------|
| File View Edit Tools Instrume | nt Help                                   |                          |                         |                     |
| 🛛 🔁 🕫 🔀 🖌 🔂 🖬                 | 📮 📲 💷 🕒 🏛 🖬 🛣 🚚 🛃                         |                          |                         |                     |
| Futures (OSE.JPN)             |                                           |                          |                         |                     |
| Filter  Futures (11)          | × Symbol ✓ Description<br>日径225先物 日径225先物 | Exchange List<br>OSE.JPN | Category D<br>Futures A | hata So ▲<br>SCII M |
| All Custom Futures (5)        |                                           |                          |                         | <b>•</b>            |

手順⑬ 下図のように、日経225先物を選択した後に、Instrumentをクリックして下さい。

| 🞩 MultiCharts64 QuoteN      | MultiCharts64 QuoteManager |                      |               |      |  |  |  |  |  |
|-----------------------------|----------------------------|----------------------|---------------|------|--|--|--|--|--|
| File View Edit Tools        | Instrument                 | Help                 |               |      |  |  |  |  |  |
| 🔓 - 🗟 🌣 🗡                   | -                          | - 🛅 🗳 💮 🏛 🖬 🛣 🚚 🕞    |               |      |  |  |  |  |  |
| Futures (OSE.JPN)           |                            |                      |               |      |  |  |  |  |  |
| Filter                      | ×                          | Symbol V Description | Exchange List | Cate |  |  |  |  |  |
| - Futures (11)<br>- CME (2) | <b>_</b>                   | 日経225先物 日経225先物      | OSE.JPN       | Futu |  |  |  |  |  |

| 手順⑭ Instrument → Edit Instrument を | を選択し、 | クリック | して下さい。 |
|------------------------------------|-------|------|--------|
|------------------------------------|-------|------|--------|

| 📕 MultiCharts64 QuoteM              | lanager                                |  |
|-------------------------------------|----------------------------------------|--|
| File View Edit Tools                | Instrument Help                        |  |
| 🗋 - 🖻 🐯 🗙                           | Edit Instrument 📄 🗊 🕅 🛺 🛺              |  |
| Futures (OSE.JPN)                   | Add Symbol Add Custom Futures Ctrl+Ins |  |
| Filter                              | Delete Instrument ription              |  |
| □ □- Futures (11)<br>□ □ □- CME (2) |                                        |  |

手順(1) 日経 225 先物の Edit Symbol のウィンドウが起動します。Settings のタブをクリ ックして、設定を行います。

| E | ] 経225先物 - Edit    | Symbol             |          |          |
|---|--------------------|--------------------|----------|----------|
|   | Futures Settings   | Sessions   ASCII M | Mapping  |          |
|   | Settings Source    |                    | ·        |          |
|   | C Use Symbol Di    | ctionary Settings  |          |          |
|   | Use Exchange       | & ECN's Settings   | OSE.JPN  | <b>-</b> |
|   | C Use Custom Se    | attings            |          |          |
|   | Settings Details — |                    |          |          |
|   | Price Scale;       | 1/100              | <b>v</b> |          |
|   | Min, Movement;     | 1                  |          |          |
|   | Big Point Value:   | 1                  |          |          |
|   | Currency:          | JPY                | <b>v</b> |          |

手順10 下図の通り、Use Custom Settings を選択します。その下の Settings Details が入 力できるようになりますので、Price Scale は日経 225 先物の場合、小数点以下のデータ表 示の設定は不要となりますので、As is を選択して下さい。

| [ | <b>日経225先物</b> - Edit: | Symbol                      |  |
|---|------------------------|-----------------------------|--|
| 1 | Futures Settings S     | Sessions ASCII Mapping      |  |
| ' | Settings Source -      | tionary Settings            |  |
|   | O Use Exchange         | & ECN's Settings OSE. JPN   |  |
|   | Use Custom Se          | ttings                      |  |
|   | Settings Details —     | 小数点以下がない銘柄は As is を選択       |  |
|   | Price Scale:           | As is                       |  |
| : | Min. Movement:         | 10                          |  |
|   | Big Point Value:       | 1000                        |  |
|   | Currency:              | Use Exchange Settings (JPY) |  |
|   |                        |                             |  |

手順① Min.movement は最小変動幅(呼び値)を設定します。日経 225 先物の場合は 10 円単位で変動するため、"10"を入力して下さい。

| Settings Details — |                             |
|--------------------|-----------------------------|
| Price Scale:       | As is                       |
| Min. Movement:     | 10                          |
| Big Point Value:   | 1000                        |
| Currency:          | Use Exchange Settings (JPY) |

手順<sup>18</sup> Big Point Value は取引倍率 (乗数) を設定します。日経 225 先物の乗数は"1,000" 倍と定められていますので、"1000"倍で設定します。

| Settings Details |                             |   |
|------------------|-----------------------------|---|
| occurigo occurio |                             |   |
| Price Scale:     | As is                       | • |
| Min. Movement:   | 10                          |   |
| Big Point Value: | 1000                        |   |
| Currency:        | Use Exchange Settings (JPY) | • |

ここまでで、Settings は完了となります。

手順<sup>(19)</sup> Session のタブをクリックし、下図の Session Details 欄の取引時間を確認し、正しい時間になっているか確認して下さい。もし、正しい表示になっていない場合には、設定が必要になります(設定方法の例は、次の<mark>※留意点</mark>を参照して下さい)。

| 日経225先物 - Edi    | t Symbol        |                  |        |              | ? × |
|------------------|-----------------|------------------|--------|--------------|-----|
| Futures Settings | Sessions        | ASCII Mapping    |        |              |     |
| Sessions Source  |                 |                  |        |              | [   |
| C Use Symbol D   | ictionary Sessi | ions             |        |              |     |
| Use Eychange     | a & ECN's Sees  | ions             |        |              |     |
| C Use Custom S   | lassiana        | 10113            |        |              |     |
| C Use Custom S   | essions         | +-               |        |              |     |
| Use Custom s     | ession Tempia   | ite              |        |              |     |
|                  |                 |                  |        |              |     |
| Sections Details |                 |                  |        |              |     |
| Jessions Decails |                 |                  |        |              |     |
| Session TimeZone | Exchang         | je               |        |              |     |
| Open             | Time            | Close            | Time   | Session End  |     |
| 月曜日              | 09:00           | 火曜日              | 03:00  | $\checkmark$ |     |
| 火曜日              | 09:00           | 水曜日              | 03:00  |              |     |
| 水曜日              | 09:00           | 木曜日              | 03:00  |              |     |
| 木曜日              | 09:00           | 金曜日              | 03:00  |              |     |
| 金曜日              | 09:00           | 土曜日              | 03:00  | I⊻.          |     |
| 历己時間             | 明の松まる           | <b>共問し飲わる時</b> 間 | 目が正しいか | の確認          |     |
| 4×71-51          | 創いぬよう           | う可して考めていて言       |        | ドレン北岸市区      |     |
|                  |                 |                  |        |              |     |
|                  |                 |                  |        |              |     |
| ,                |                 |                  |        |              |     |
| Add              | Delete          |                  |        |              |     |
|                  |                 |                  |        |              |     |
|                  |                 |                  | -      |              |     |

手順⑮から⑲までの設定が完了しましたら、適用をクリックした後に、OK をクリックして下さい。

Session Detail は、ご自身で設定することもできます。上述したとおり、取引時間が正しく ない場合、または、自分なりのオリジナルの時間を設定したい場合など様々な理由が考え られます。上図の日経 225 先物の取引時間は、09:00 から翌日 3:00 になっています。日経 225 先物は 2016 年 7 月 19 日より、取引時間が 8:45 から翌日 5:30 に変更されました。 このように、取引時間の変更等があった際には、それがクォートマネジャーの取引時間に 反映されていないケースがあります。このような場合には、取引時間を自身で変更しなけ ればなりません。

手順① Session タブ内の Session Source は Use Custom Sessions を選択して下さい。 選択すると、Session Details 欄が入力可能になります。

| 日経225先物 - Edit                                                                                                    | Symbol                                      |       |      |             | ? × |  |  |
|----------------------------------------------------------------------------------------------------|---------------------------------------------|-------|------|-------------|-----|--|--|
| Futures       Settings       Sessions         Sessions Source       Image: Session Source         Image: Use Symbol Dictionary Sessions       Image: Use Exchange & ECN's Sessions         Image: Use Custom Sessions       Image: Use Custom Session Template |                                             |       |      |             |     |  |  |
| Sessions Details<br>Session TimeZone:                                                                                                    | Sessions Details<br>Session TimeZone: Local |       |      |             |     |  |  |
| Open                                                                                                    | Time                                        | Close | Time | Session End |     |  |  |
|                                                                                                    |                                             |       |      |             |     |  |  |
| Add                                                                                                    | Delete                                      |       |      |             |     |  |  |
|                                                                                                    |                                             | OK    | キャンセ | 2ル 適用       | (A) |  |  |

手順② Session TiimeZone は、日経 225 先物の例では Exchange をプルダウンして選択 します。なお、何を選択するかは、取り込む元データに依存します。

| Sessions Details  |          |
|-------------------|----------|
| Session TimeZone: | Exchange |
|                   | Exchange |
| Open              | GMT      |
|                   | Local    |
|                   |          |

手順③ 続いて、取引時間を入力していきます。Add をクリックすると、下図の赤囲みの ような表示になります。

| Sessions Details  |          |          |       |             |   |  |
|-------------------|----------|----------|-------|-------------|---|--|
| Session TimeZone: | Exchange | Exchange |       |             |   |  |
| Open              | Time     | Close    | Time  | Session End | _ |  |
| 日曜日               | 00:00    | 日曜日      | 00:00 |             |   |  |
|                   |          |          |       |             |   |  |
|                   |          |          |       |             |   |  |
|                   |          |          |       |             |   |  |
|                   |          |          |       |             |   |  |
|                   |          |          |       |             |   |  |
|                   |          |          |       |             |   |  |
|                   |          |          |       |             |   |  |
| Add D             | elete    |          |       |             |   |  |

手順④ Open の欄をプルダウンして、月曜日を選択します。

| Sessions Details  |          |       |       |             |   |
|-------------------|----------|-------|-------|-------------|---|
| Session TimeZone: | Exchange | 2     |       |             | • |
|                   |          |       |       |             |   |
| Open              | Time     | Close | Time  | Session End |   |
| 月曜日 🔻             | 00:00    | 日曜日   | 00:00 |             |   |
| 日曜日               |          |       |       |             |   |
| 月曜日               |          |       |       |             |   |
| 火曜日               |          |       |       |             |   |
| 水曜日               |          |       |       |             |   |
| │木曜日              |          |       |       |             |   |
| 金曜日               |          |       |       |             |   |
| 土曜日               |          |       |       |             |   |
|                   | •        |       |       |             |   |
|                   |          |       |       |             |   |
|                   |          |       |       |             |   |

| , III | 手順⑤ Time の構<br>Sessions Details — | 劇をクリッ         | ヮクして、        | 開始時間 | 見を「08         | ]、「45」の    | の順に入力<br> | します。 |
|-------|-----------------------------------|---------------|--------------|------|---------------|------------|-----------|------|
|       | Session TimeZone:                 | Exchange      | 2            |      |               |            | •         |      |
|       | Open<br>月曜日                       | Time<br>08:45 | Close<br>日曜日 |      | Time<br>00:00 | Session En | d         |      |

手順⑥ 次に Close の欄の曜日選択になりますが、日経 225 先物の Close 時間は、デイ(日中) セッションは 15 時 15 分になりますが、引き続きナイトセッションが 16 時 30 分から 翌日の 5 時 30 分まで行われます。このような場合は 15 時 15 分から 16 時 30 分の空白時 間は無視して、翌日の 5 時 30 分を Close 時間にすることが可能です。よって、ここでは、 Close は火曜日を選択します。

| - | Sessions Details — |          |          |       |             |   |
|---|--------------------|----------|----------|-------|-------------|---|
|   | Session TimeZone:  | Exchange | 2        |       |             | • |
| I | Open               | Time     | Close    | Time  | Session End |   |
| I | 月曜日                | 08:45    | 火曜日    ▼ | 00:00 |             |   |
| I |                    |          | 日曜日      |       |             |   |
| I |                    |          | 月曜日      |       |             |   |
| I |                    |          | 火曜日      |       |             |   |
| I |                    |          | 水曜日      |       |             |   |
| I |                    |          | 木曜日      |       |             |   |
|   |                    |          | 金曜日      |       |             |   |
|   |                    |          | 土曜日      | J     |             |   |

手順⑦ Timeの欄をクリックして、終了時間を「5」、「30」の順に入力します。

| Sessions Details — |          |       |       |             |
|--------------------|----------|-------|-------|-------------|
| Session TimeZone:  | Exchange | 2     |       | •           |
| Open               | Time     | Close | Time  | Session End |
|                    | 00:45    |       | 05:50 |             |

手順⑧ Session End にチェックマークを入れます。

| Sessions Details — |          |       |       |             |   |
|--------------------|----------|-------|-------|-------------|---|
| Session TimeZone:  | Exchange | 2     |       |             | - |
| Open               | Time     | Close | Time  | Session End |   |
| 月曜日                | 08:45    | 火曜日   | 05:30 | •           |   |

| Sessions Details — |          |       |       |             |      |
|--------------------|----------|-------|-------|-------------|------|
| Session TimeZone:  | Exchange | 2     |       |             | -    |
|                    |          |       |       |             |      |
| Open               | Time     | Close | Time  | Session End |      |
| 月曜日                | 08:45    | 火曜日   | 05:30 | <b>~</b>    |      |
| 火曜日                | 08:45    | 水曜日   | 05:30 | <b>~</b>    |      |
| 水曜日                | 08:45    | 木曜日   | 05:30 |             |      |
| 木曜日                | 08:45    | 金曜日   | 05:30 | <b>~</b>    |      |
| 金曜日                | 08:45    | 土曜日   | 05:30 |             |      |
|                    |          |       |       |             |      |
|                    |          |       |       |             |      |
|                    |          |       |       |             |      |
|                    |          |       |       |             |      |
|                    |          |       |       |             |      |
| ,                  |          |       |       |             |      |
| Add Delete         |          |       |       |             |      |
|                    |          | ОК    | キャンセ  | ル 適         | 用(A) |

手順⑨ 火曜日以降は、Add をクリックしていくと、月曜日と同じ設定が入力されます。

留意点の手順①から⑨までの設定が完了しましたら、適用をクリックした後に、OK をクリ ックして下さい。

⑤チャートに表示する準備がすべて完了しました。マルチチャートで「日経 225 先物」の チャートを表示します。マルチチャートを起動して下さい。

| Mu   | <b>I</b> tiCl   | )<br> /<br>hart | s64   |        |            |     |            |   |   |            |    |   |   |   |     |   |      |    |    |   |  |     |          |     |            |            |
|------|-----------------|-----------------|-------|--------|------------|-----|------------|---|---|------------|----|---|---|---|-----|---|------|----|----|---|--|-----|----------|-----|------------|------------|
| C Mu | ltiChar<br>View | ts64 -<br>Heln  | Unti  | tled D | eskto      | p   |            |   |   |            |    |   |   |   |     |   |      |    |    |   |  |     |          |     |            | ×          |
|      |                 | •               | »     | ><     | $\diamond$ | ×   | $\diamond$ | ÷ | ÷ | <b>4</b> 1 | ıþ | Ł | ł | Ð | Q   | C | ຄ    | Ð  | à  | Ð |  | Ь   | <i>~</i> | 4°o | <i>i</i> ô | , <b>»</b> |
|      |                 |                 |       |        |            |     |            |   |   |            |    |   |   |   |     |   |      |    |    |   |  |     |          |     |            |            |
| Туре | a symb          | ol/inter        | val 💌 | ] 🥝    | •          | Day | by Day     |   | Y |            |    |   |   | 7 | 173 |   | ¢ Ju | mp | ۹. | * |  | • • |          | »   | ~ -        | »          |

⑥File → New → Chart Window をクリックします。

|   | 🍃 Mul     | ltiCharts64 - Untitle   | ed Desktop – Unti | itled | -0                 |                       |    |
|---|-----------|-------------------------|-------------------|-------|--------------------|-----------------------|----|
| 1 | File      | View Help               |                   |       |                    |                       |    |
| Ī |           | <u>N</u> ew             |                   | H     | Chart Window       | Insert                | Ę. |
| i |           | Open Workspace          | Ctrl + O          |       | Scanner Window     | Ctrl + Shift + Insert |    |
| l | $\square$ | <u>C</u> lose Workspace | F4                | 5     | Order and Position | Tracker Window        |    |
| l |           | Save Workspace          | Ctrl + S          |       | Time & Sales Wind  | low                   |    |
| l |           |                         | 0.01 0            |       | Earoy Doord Windo  |                       |    |

⑦Format Instrument ウィンドウが起動しますので、Instrument タブを選択します。
 Data Source の欄をプルダウンし、ASCII Mapping を選択して下さい。「日経 225 先物」
 のカテゴリーは Futures (先物) となりますので、Futures のタブをクリックします。
 Futures 欄が選択されますと、データ登録した「日経 225 先物」が下図のように出現します。
 「日経 225 先物」を選択して下さい。

| Format Instrument   |                           |                      | ? ×     |
|---------------------|---------------------------|----------------------|---------|
| Instrument Settings | Style Scaling Volume Pr   | ofile                |         |
|                     |                           | •                    |         |
| Data Carrier        |                           |                      |         |
| Data Source:        | ASCII Mapping             |                      |         |
|                     | 日経225先物                   | Add Symbol 🔻         |         |
|                     |                           |                      |         |
| All Instruments     | tures Stocks Indexes Cash | Forex Cryptocurrence | ies Cu: |
| Instrument          | Description               | Exchange             |         |
| 日経225先物             | 日経225先物                   | OSE.JPN              |         |
|                     |                           |                      |         |
|                     |                           |                      |         |
|                     |                           |                      |         |
|                     |                           |                      |         |
|                     |                           |                      |         |
|                     |                           |                      |         |
|                     |                           |                      |         |
|                     |                           |                      |         |
|                     |                           |                      |         |
|                     |                           |                      |         |
|                     |                           |                      |         |
|                     |                           |                      |         |
|                     |                           |                      |         |
|                     |                           |                      |         |
| 1                   |                           |                      |         |
|                     |                           |                      |         |
|                     |                           | ОК                   | キャンセル   |

## ⑧Setting タブを選択して下さい。

※各項目の設定は、第3編 リアルデータを含む過去数年のチャート表示を参照して下さい。

| Itrument       Settings       Style       Scaling       Volume Profile         Regular <ul> <li>Chart Type</li> <li>Resolution:</li> <li>15</li> <li>Minute</li> <li>Minute</li> <li>Break on Session</li> <li>Heat Settings</li> </ul> |  |
|----------------------------------------------------------------------------------------------------|--|
| Regular       Chart Type         Resolution:       15         Minute          Break on Session                                                                                                    |  |
| Resolution: 15 Minute  Break on Session                                                                                                    |  |
| Resolution: IS Minute E<br>Break on Session                                                                                                    |  |
| Break on Session                                                                                                    |  |
| Break on Session                                                                                                    |  |
| Break on Session                                                                                                    |  |
| Break on Session                                                                                                    |  |
| hart Settings                                                                                                    |  |
| nar ootingo                                                                                                    |  |
| Quote Field: Trade                                                                                                    |  |
| Sessions: Default                                                                                                    |  |
| Build Volume on: Trade Volume                                                                                                    |  |
| ata Range                                                                                                    |  |
| ● 30 Days Back ▼ From: 2019/11/20 ▼ ->=                                                                                                    |  |
| C From: 2018/05/22 To: 2019/11/20 🔽                                                                                                    |  |
| isplay                                                                                                    |  |
| Time Zone: Local                                                                                                    |  |
| Data Number: 1                                                                                                    |  |
| SubChart: Show On Top                                                                                                    |  |
|                                                                                                    |  |
| Show Delta                                                                                                    |  |
| Delta Type: Volume Delta                                                                                                    |  |
| Breakdown by: Up Tick vs Down Tick                                                                                                    |  |
| OK #w                                                                                                    |  |

⑨ご自身のお好きな設定を行って頂きましたら、OKをクリックして下さい。

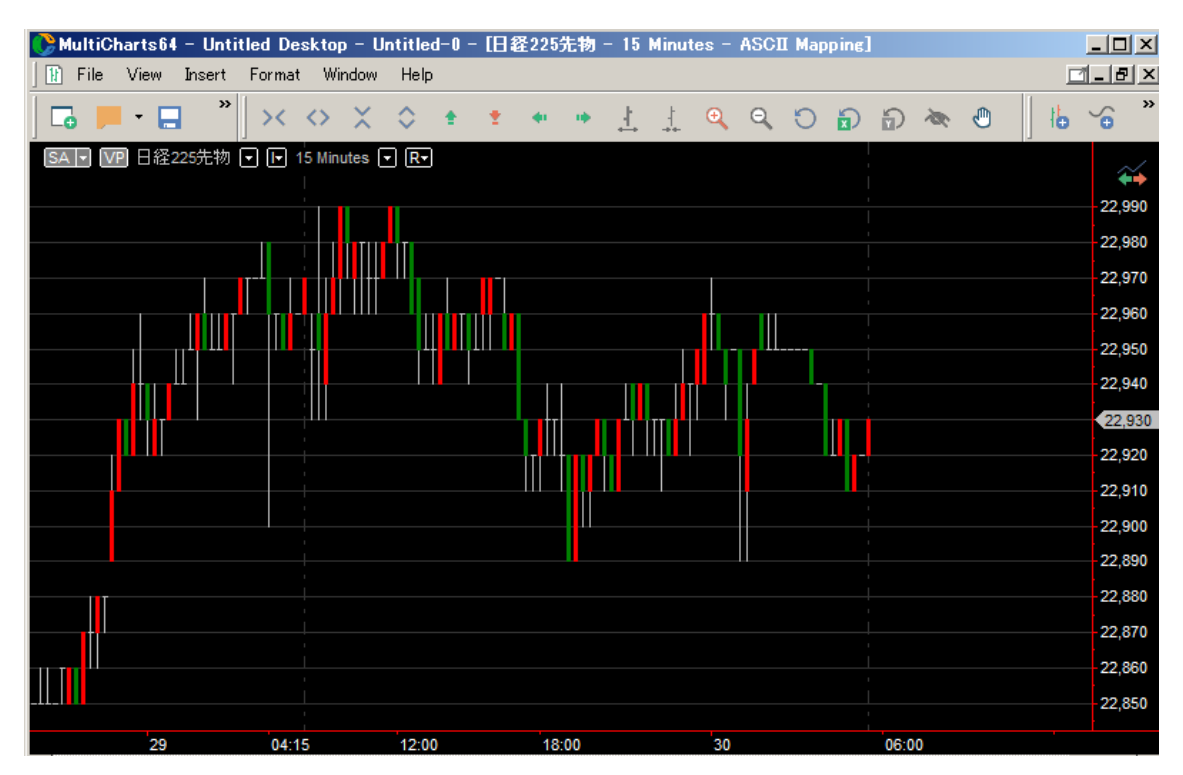

⑩設定した「日経225先物」のチャートが表示されます。